## System Firmware Update Instruction

- System firmware update is provided available to provide additional features or fix certain issues that may affect an individual system. Please DO NOT apply this update unless it is necessary.
- Firmware updates should not be applied to any other than corresponding Vinpower models. Please consult with Vinpower Digital for compatibility.
- Files are generally zipped. Place the .zip file into its own directory and then use an extraction utility such as WinZip. http://www.winzip.com/
- Vinpower Digital will ONLY support the use of firmware that has been obtained from
  Vinpower Digital such as this one. The use of any Non-Vinpower firmware will invalidate
  your warranty.

In order to perform the update, you will need a System Update HDD Device.

- To create a System Update HDD Device utilizing the binary Update Core File provided by Vinpower Digital:
  - 1. Insert a blank HDD into the Source Port of the HDD Duplicator.
  - Format the HDD as an Update HDD Device by Go to "Utilities" -> "Update Firmware" -> "Format Update HDD" menu.
  - 3. Press "ENT" key to perform the format process.
  - 4. Once completed, remove and connect the Update HDD Device to your PC via Internal SATA Ports or External HDD Docking Stati
  - 5. Extract the core update file(s) to your desktop from the zip archive.
  - 6. Transfer those update file(s) into an Update HDD Device's root folder.
  - 7. Insert the Update HDD Device into the "Source" port of the HDD Duplicator.
  - 8. Go to "Utilities" -> "Update Firmware" -> "Update" menu
  - 9. Press "ENT" key to perform the update process.
  - 10. Once completed, restart the system when asked to do so.